Backing up Rapidlogger variables to a PC using the Rapidlogger-Utility

This tech note describes the process to backup Rapidlogger variable and settings to a PC. The program used to do this operation is called the "Rapidlogger Utility". This document describes the use of the "Rapidlogger Utility". You should only use version number 2.2.0.6 or newer versions of this utility program. The program is available on the CD that is shipped with your system. I is also available from the Rapidlogger Website. Before using this program the PC should be connected to the Rapidlogger System with an Ethernet cable and the network setup should be completed. The network setup is described in a different document.

| About Rapidlogger Utility |                                                                                                    | × |
|---------------------------|----------------------------------------------------------------------------------------------------|---|
|                           | Rapidlogger utility<br>Version 2.1.0.35<br>Copyright © - 2009<br>Rapidlogger<br>www.rapidlogger.com<br>Ok |   |

Figure 1: Rapidlogger-Utility program Version

The first step is to install the "Rapidlogger Utility" program on your PC. To install double click on the setup.exe file inside the Rapidlogger Utility folder on the CD.

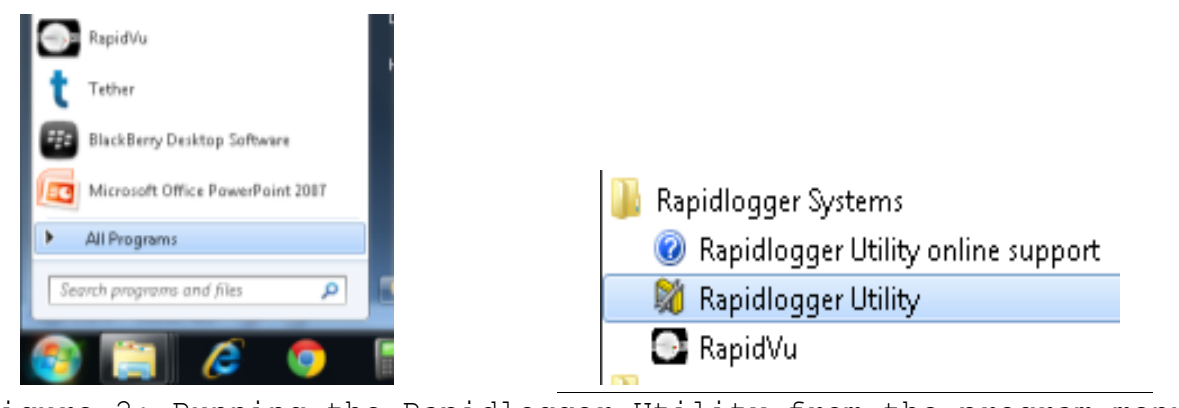

Figure 2: Running the Rapidlogger Utility from the program menu

Now run the program by clicking on the program icon for Rapidlogger Utility in the program menu.

|           | 💐 Rapidlogger Utility                                                                       |                                                                                             |                                                                                                    |                                                                                               |     |        |
|-----------|---------------------------------------------------------------------------------------------|---------------------------------------------------------------------------------------------|----------------------------------------------------------------------------------------------------|-----------------------------------------------------------------------------------------------|-----|--------|
|           | Variable Data<br>Variable Number                                                            | Toggles                                                                                     | Rapidlogger Unit<br>Rapidlogger Network Addre                                                       | 355                                                                                           |     |        |
|           | Variable Name<br>Variable Units<br>Decimal Places<br>0 0<br>Input Type<br>Input Number<br>1 | Display Becord/Transmit Regeive Remote Special Multiplier 0.000000000 Offset 0.000000000 \$ | 192168.0.5<br>Read One from Unit (<br>Read All from Unit (<br>System Setup (<br>Local Computer Disk | Ping Rapidlogger Write Dne to Unit Write All to Unit Sync Time Read Vars File Write Vars File |     |        |
|           | Кеер                                                                                        | Undo                                                                                        | Rapidlogger Filesystem                                                                              |                                                                                               |     |        |
|           | Variable Apply Failed                                                                       | <                                                                                           | Copy File to Rapidlogge                                                                             | er Test                                                                                       |     |        |
|           |                                                                                             |                                                                                             | About                                                                                               |                                                                                               |     |        |
| Figure 3: | Rapidlogo                                                                                   | ger-Util:                                                                                   | ity prog                                                                                            | ram Init                                                                                      | ial | screen |

#### Using the Program

1) Try to ping Rapidlogger System by clicking on the "Ping Rapidlogger" button as shown below.

| 💐 Rapidlogger Utility                                              |                                                               |                                                                                                    |
|--------------------------------------------------------------------|---------------------------------------------------------------|----------------------------------------------------------------------------------------------------|
| Variable Data<br>Variable Number<br>1<br>Variable Name<br>Pressure | Toggles<br>✓ Enable<br>✓ Display<br>✓ <u>R</u> ecord/Transmit | Rapidlogger Unit         Rapidlogger Network Address         192.168.0.5         Ping Rapidlogger         Read One from Unit         Write One to Unit |
| Variable Units<br>psi<br>Decimal Places                            | Re <u>c</u> eive<br>Re <u>m</u> ote                           | Read All from Unit Write All to Unit Ping Rapidlogger                                                                                                  |
| 0                                                                  | Special Multiplier                                            | System Setup Sync Time                                                                                                    |
| 5- Analog V<br>Analog Input Number                                 | 0.286106600 Cffset                                            | 4. Click here to Read<br>All Variables from<br>the Rapidlogger Unit                                                                                    |
| Кеер                                                               | Undo                                                          | Rapidlogger Filesystem                                                                                                    |
| Rapidlogger Response Rec                                           | eived 🔨                                                       | Copy File to Rapidlogger                                                                                                    |
| ye<br>od<br>e                                                      |                                                               |                                                                                                    |
|                                                                    |                                                               |                                                                                                    |

Figure 4: Using the Rapidlogger Utility

2) If the message in the window show "Rapidlogger Response Received" then you are ready to proceed. If the message shows "Connection to Rapidlogger Failed" then there is a problem with the network connection and you need to check all of the steps in the network setup procedure described in the Rapidlogger Tech Note #5 thoroughly and try again.

3) You can verify that the program version number is at least 2.1.0.35 by clicking on the "About" button. If the version number is lower than 2.1.0.35 please install the correct version.

4) The next step is to read in all of the Rapidlogger Variables from the system in to the "Rapidlogger-Utility" program. You can do this by clicking on the "Read All from Unit" button.

| C Variable Name                                 | the messag                                          | ge window rea                                       | ads "Variable Apply OK".                                                                            |
|-------------------------------------------------|-----------------------------------------------------|-----------------------------------------------------|----------------------------------------------------------------------------------------------------|
| 6. Variable Name<br>field shows a valid         | Rapidlogger Utility                                 |                                                     |                                                                                                    |
| variable read from<br>the Rapidlogger<br>System | ariable Data<br>ariable Number                      | Toggles<br><u>E</u> nable                           | Rapidlogger Unit<br>Rapidlogger Network Address                                                     |
|                                                 | Variable Name                                       | 🗹 <u>D</u> isplay                                   | 132.168.0.5 Ping Rapidlogger                                                                        |
|                                                 | Pressure<br>Variable Units<br>psi                   | <u>Record/Transmit</u> Receive     Remote           | Read One from Unit     Write One to Unit       Read All from Unit     Write All to Unit             |
|                                                 |                                                     | Special                                             | System Setup Sync Time                                                                              |
|                                                 | Input Type<br>5- Analog<br>Analog Input Number<br>1 | Multiplier<br>0.286106600<br>Offset<br>825.00000000 | Local Computer Disk<br>Read Vars File                                                               |
|                                                 | Кеер                                                | Undo                                                | Rapidlogger Filesystem                                                                              |
| •                                               | Variable Apply OK                                   | <u>^</u>                                            | Copy File to Rapidlogger Teat                                                                       |
| 5. Message Shows<br>good response               | ]                                                   | ~                                                   | About     Image: Constraint of the setup and setup and variables from Rapidlogger System to PC file |

Figure 5: Changing a Variable

6) The Variable name field should now show a valid variable name that has been read from the Rapidlogger System.

7) Pressing the "Write Vars File" button writes the all of the variables and system setup to a file on the PC.

8) The program will now ask the user for a file name. Please specify a file name that you want to use to save the data. The data will now be saved to this file. The Rapidlogger System variable backup files have the file extension ".rlv"

9) This file can be restored at a later date to the Rapidlogger System incase the operator accidently resets the system to its default settings.

10) This file can also be emailed to the Rapidlogger technical support for help in setting up or troubleshooting an installation.